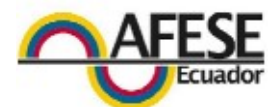

## Obtener el Software para la declaración Patrimonial

Para obtener el programa que se utiliza para realizar la declaración patrimonial se debe seguir con los siguientes pasos :

Ingresamos a la pagina del SRI : <u>www.sri.gov.ec</u> entramos al icono de TU PORTAL

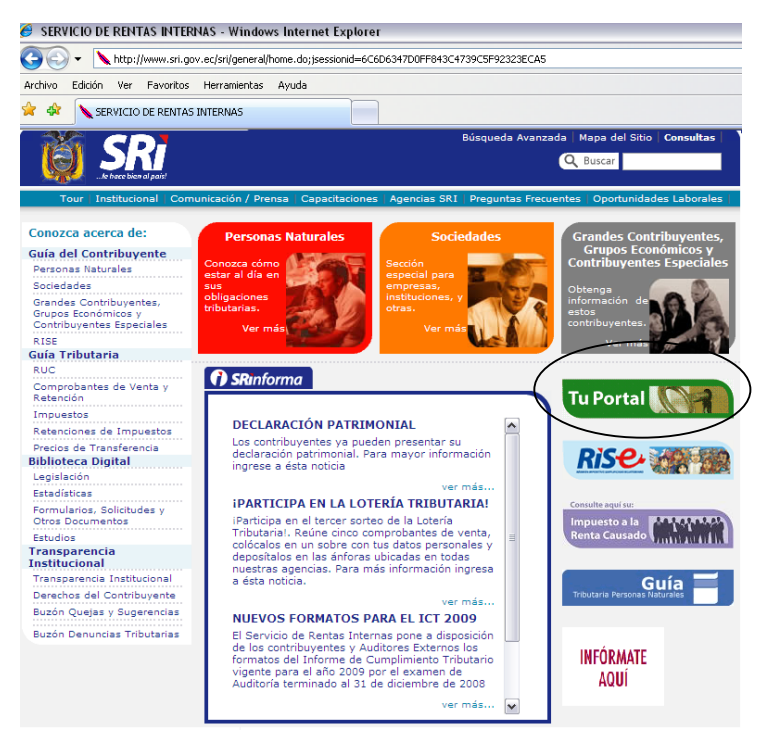

damos clic en el icono que dice Descargar Software DIMM Anexos Quito

| Tu Portal - Windows Internet Explorer                                                                                                    |                                                                                                    |                                                                                                    |                                                                                                    |
|----------------------------------------------------------------------------------------------------|----------------------------------------------------------------------------------------------------|----------------------------------------------------------------------------------------------------|----------------------------------------------------------------------------------------------------|
| 🔊 🗸 🙋 https://declaracion                                                                                                    | es.sri.gov.ec/tuportal-internet/                                                                                                    |                                                                                                    |                                                                                                    |
| chivo Edición Ver Favoritos                                                                                                    | Herramientas Ayuda                                                                                                    |                                                                                                    |                                                                                                    |
| 🔗 🍘 Tu Portal                                                                                                    |                                                                                                    |                                                                                                    |                                                                                                    |
| SRi.gov.ed                                                                                                    |                                                                                                    |                                                                                                    |                                                                                                    |
| Desconectado                                                                                                    |                                                                                                    |                                                                                                    |                                                                                                    |
| Consultas Públicas                                                                                                    | Ingreso al Sistema                                                                                                    | ia                                                                                                    |                                                                                                    |
| Procedimiento                                                                                                    |                                                                                                    | No. ID Titular:                                                                                                    | (Obligatorio)                                                                                                    |
| Condiciones y Terminos<br>Legales                                                                                                    |                                                                                                    | CI Adicional:                                                                                                    | Requerido solamente nara usuario adicional                                                                                                    |
| Contactos                                                                                                    |                                                                                                    | Contraseña:                                                                                                    |                                                                                                    |
| Descarga software<br>DIMM Formularios (Quito)                                                                                                    |                                                                                                    |                                                                                                    |                                                                                                    |
| Descarga sontware<br>DIMM Formularios<br>(Guayaquil)                                                                                                    |                                                                                                    | Ace                                                                                                    | ptar ,                                                                                                    |
| AHEXOS<br>Descarga software<br>bH441 Anexos (Quith)<br>Descarga software<br>DIMM Anexos (Guayaquit)<br>Condiciones y Términos<br>Legales<br>Contactos<br>Preguntas Frecuentes | El objetivo de esta clave es propi-<br>por la cual el Servicio de Renti<br>confidencialidad de la Informaci<br>tercero, el SRI asumirá que dic<br>anterior, sin perjuicio de la ev<br>Una vez que ingrese la Clave Se<br>código secreto de manera que na | vicionar seguridad en la realización de cualquier trans<br>Is Internas se ha preocupado por desarrollar un sis<br>in depende también de usied, por lo que le solicitam<br>ha persona ha sido autorizada por usted para pres-<br>rentual responsabilidad civil o penal que pudiese<br>creta, toda la información transmitida y recibida viaj-<br>idie puede encontrar sentido al mensaje mientras se e | sacción que involucre el traspaso de información confidencial. La<br>stema confiable que resguarde debidamente los datos que se<br>so cuidar y resguardar adecuadamente au Clave Secreta. En c<br>entar sus declaraciones y anexos, rectificarlas y en general c<br>e derivarse de su utilización en forma indebida.<br>a en forma segura a través de un sistema confiable y de una te<br>stá transmitiendo. Cuando el mensaje llega a su destino, el prog |
| DEVOLUCIONES                                                                                                    | Para conectarse directamer                                                                                                    | ite a la página web de la institución financiera me                                                                                                    | ediante la cual va a cancelar su Comprobante Electrónico o                                                                                                    |
| <ul> <li>Obtención de Software</li> <li>DIMM - Devoluciones de</li> </ul>                                                                                                    |                                                                                                    |                                                                                                    |                                                                                                    |

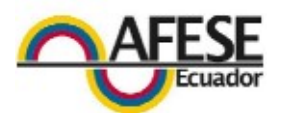

En la siguiente pantalla descargamos primero software DIM ANEXOS, instalador Windows y una vez descargado este programa procedemos con Programa DPT

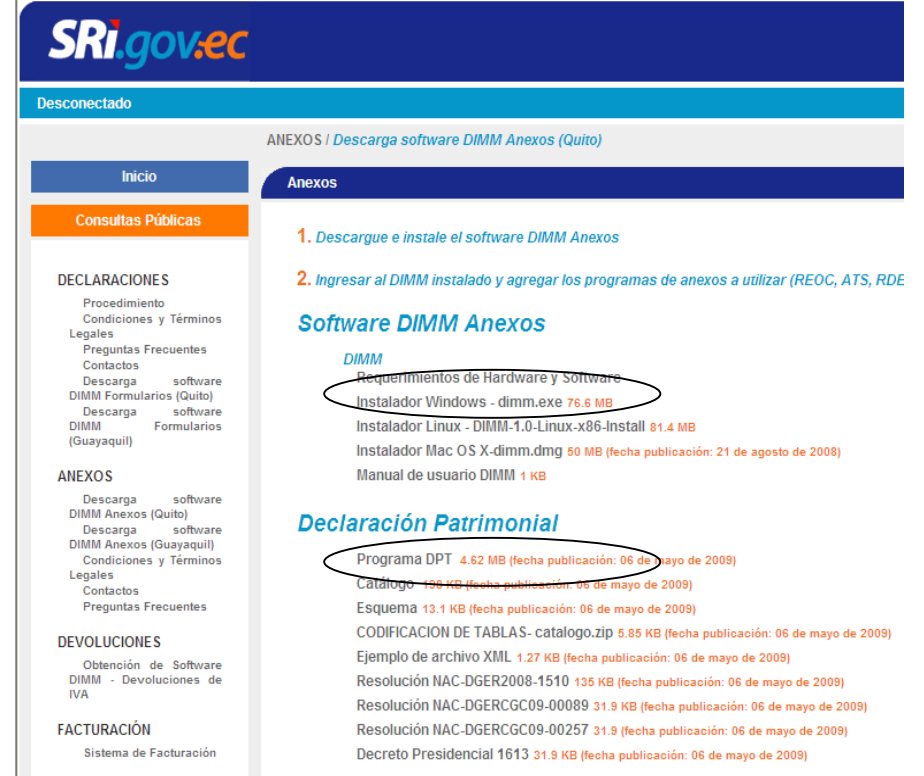

una ves descargado estos archivos procedemos a instalarlos en el computador, primero ejecutamos el instalador de Windows, luego de seguir lo pasos para instalarlo procedemos a ejecutar el programa

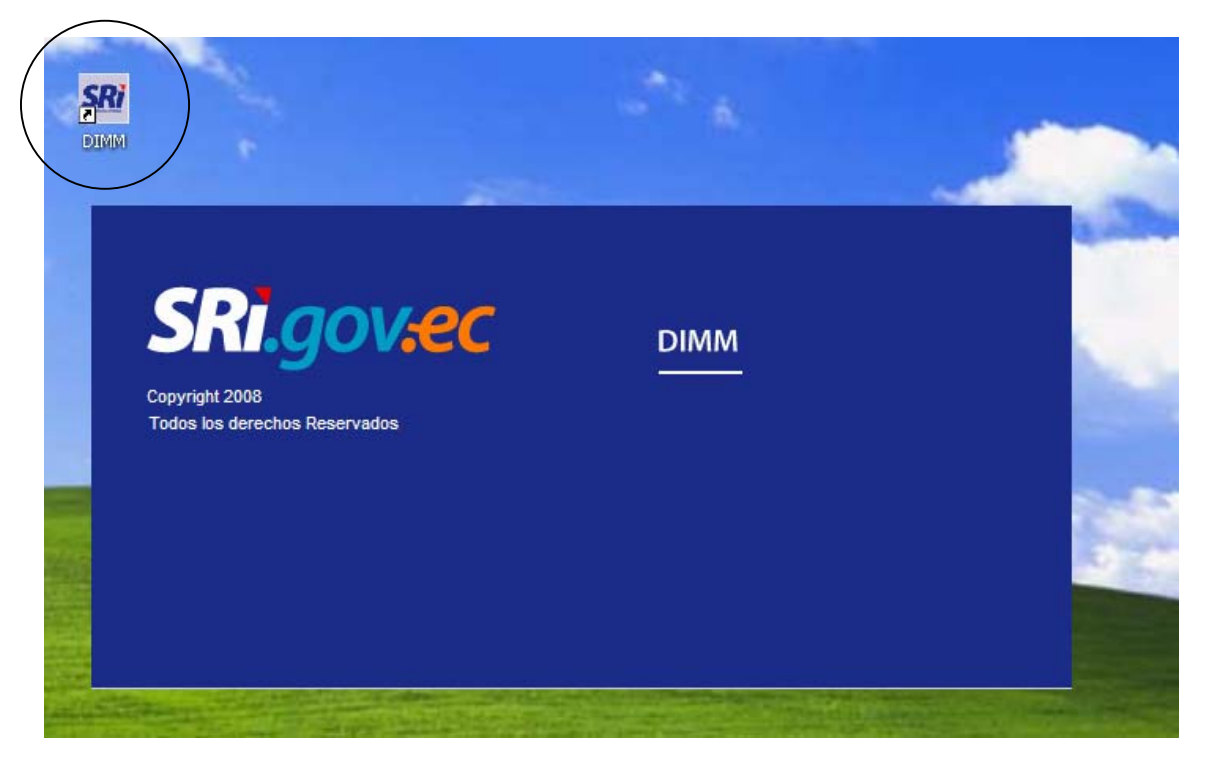

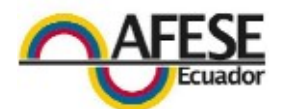

una vez abierto el programa procedemos a instalar el programa DPT que es el archivo que descargamos

| sri sri | DIMM                |                                               |  |
|---------|---------------------|-----------------------------------------------|--|
| Archivo | Programa            | Ayuda                                         |  |
| $\leq$  | Actualiz<br>Agregar | ar Programas<br><sup>,</sup> Nuevos Programas |  |
|         |                     |                                               |  |
|         |                     |                                               |  |
|         |                     |                                               |  |
|         |                     |                                               |  |
|         |                     |                                               |  |

## instalación del archivo

| Archivo Programa Ayuda                                                                                                    |                                                                                                    |
|----------------------------------------------------------------------------------------------------|----------------------------------------------------------------------------------------------------|
| W Nuevas Extensiones DIMM <ul> <li>Actualización por Internet</li> <li>Actualización por archivo</li> <li>Archivo</li> <li>Buscar</li> <li>Cancelar</li> <li>Cancelar</li> </ul> | Abrir PX<br>Buscar er: patrimonial 09<br>Documentos<br>Documentos<br>Escritorio<br>Mis documentos<br>Mis documentos<br>Mis documentos<br>Mis documentos<br>Tipo: type Cancelar |

y aceptamos siga la guía que le da el instalador hasta que quede actualizado el programa.

Regrese al programa DIMM y abra el menú archivo , y luego nuevo escoja anexo declaración patrimonial y siguiente

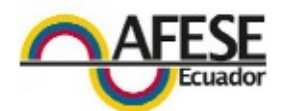

| Seleccione un asistente                                                                                                    |  |
|----------------------------------------------------------------------------------------------------|--|
| Crea un nuevo Anexo Transaccional                                                                                                    |  |
| Asistentes:                                                                                                    |  |
| Anexo Fransactorial     Anexo Hransactorial     Anexo de Declaración Patrimonial     Si RDEP     Si REOC     Otros     Si Empleado     Si RUC |  |
|                                                                                                    |  |

llene los datos que le indica el programa y seleccione **finalizar** 

| Datos Informante                    |                 |
|-------------------------------------|-----------------|
| Ingrese la información requerida    | SR              |
| Año:                                |                 |
| Tipo de Declaración                 |                 |
| Individual 🔿 Sociedad conyugal o ur | iión de hecho 🔘 |
| Informante                          |                 |
| Tipo de Identificación *            | ~               |
| Número de Identificación *          |                 |
| Apellidos y Nombres *               |                 |
| Posee cónyuge o conviviente ?       |                 |
| ⊖ Si ⊙ No                           |                 |
|                                     |                 |
|                                     |                 |
|                                     |                 |
|                                     |                 |
|                                     |                 |
|                                     |                 |

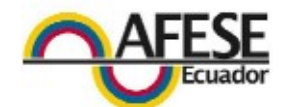

| ro Programa Ayuda                                     |      |
|-------------------------------------------------------|------|
| DP 83                                                 |      |
| 09 Declaración Patrimonial - LP                       |      |
|                                                       |      |
| Activos                                               |      |
|                                                       |      |
|                                                       |      |
| Tipo de bien                                          | Valo |
| Dinero en efectivo, en bancos y en otros depositarios | 0.00 |
| Inversiones                                           | 0.00 |
| Créditos, cuentas y documentos por cobrar             | 0.00 |
| Otros bienes muebles                                  | 0.00 |
| vehiculos motorizados terrestres, naves y aeronaves   | 0.00 |
| Derections                                            | 0.00 |
|                                                       |      |
| Total Activo                                          | 0.00 |
|                                                       |      |
| Dinero en efectivo, en bancos y en otros depositarios |      |
| Inversiones                                           |      |
| Créditos, documentos y cuentas por cobrar             |      |
| Otros bienes muebles                                  |      |
| Vehículos motorizados terrestres, naves y aeronaves   |      |
|                                                       |      |
| Derechos                                              |      |

y proceda a llenar los casilleros que se le indica , en la parte inferior izquierda encontrara una viñetas que le indican ACTIVOS , PASIVOS , Y PATRIMONIO cuando llegue a patrimonio guarde el archivo XML y proceda a enviarlo por Internet

|   | Ingresar información de pasivos |
|---|---------------------------------|
|   |                                 |
|   |                                 |
|   |                                 |
|   |                                 |
|   |                                 |
|   |                                 |
|   |                                 |
|   |                                 |
|   |                                 |
|   |                                 |
|   |                                 |
|   |                                 |
|   |                                 |
|   |                                 |
|   |                                 |
|   |                                 |
|   |                                 |
| - |                                 |
|   |                                 |
| / |                                 |
| ( | Activo Pasivo Patrimonio        |
|   | CDX DYNAM                       |
|   |                                 |
|   |                                 |
|   |                                 |

Guarde el archivo como XML .

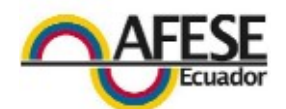

| Archivo Programa Ayuda                                         |       |
|----------------------------------------------------------------|-------|
| SRI DP 🛛                                                       |       |
| 2009 Declaración Patrimonial -                                 | LP    |
| ▼ Patrimonio                                                   |       |
|                                                                |       |
| Guardar XML Talón Resumen                                      |       |
| Cálculo del patrimonio actual                                  |       |
|                                                                |       |
|                                                                | 0.00  |
|                                                                | 0.00  |
| (TOTAL ACTIVO - TOTAL PASIVO )                                 | 0.00  |
|                                                                |       |
| Información adicional sobre el Patrir                          | nonio |
|                                                                |       |
| Patrimonio atribuible a hijos no<br>emancipados (INFORMATIVO): | 0.00  |
| Patrimonio de la sociedad conyugal o                           |       |
| unión de hecho (INFORMATIVO):                                  | 0.00  |
| Patrimonio individual del declarante                           |       |
| (INFORMATIVO)                                                  | 0.00  |
| Editar Borrar Guardar                                          |       |
| Variación patrimonial                                          |       |
| renector permission                                            |       |
|                                                                |       |
| Patrimonio actual:                                             | 0.00  |
|                                                                |       |
|                                                                |       |